## How to Create a New Login in SWIMS

Navigate to hub.usaswimming.org and click 'Create a Login' in the bottom right corner.

## Login

Please login with your username and password.

| Username        |                 |                |
|-----------------|-----------------|----------------|
| HelloWorld      |                 |                |
| Password        |                 |                |
|                 |                 | Ø              |
| LOGIN           |                 |                |
| FORGOT USERNAME | FORGOT PASSWORD | CREATE A LOGIN |

If you have an existing account, set the toggle bar to 'Yes' and then click 'Continue.' Use the Forgot Username / Forgot Password features to recover your account information via email. If you do not have an existing account, set the toggle bar to 'No' and click 'Continue.'

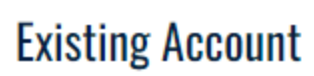

Before you continue, please confirm whether or not you have an existing account.

Do you have an existing account?\*

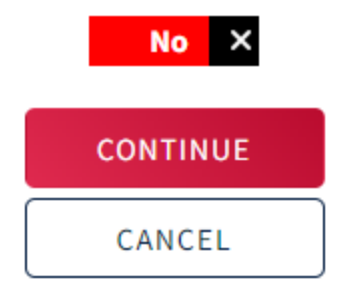

**Recover Account** 

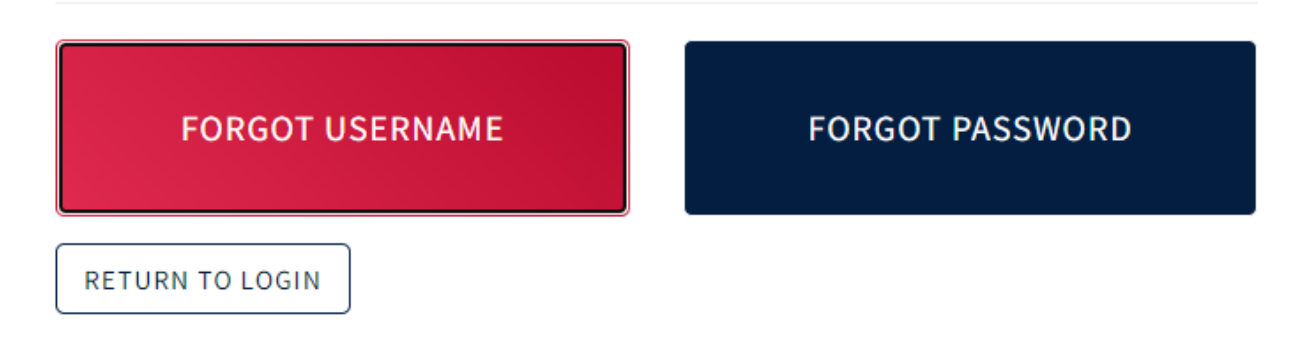

On the next screen, confirm that you are at least 16 years old by setting the toggle bar to "Yes," and then click "Continue." Users who are younger than 16 years old will need to have their legal guardian create a parent account where they can be added.

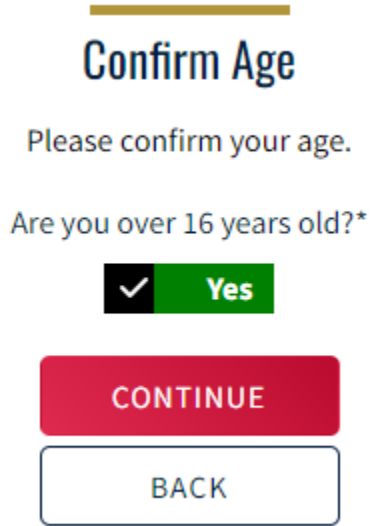

On the following screen, enter your user information. \*If you have a Member Id, please be sure to enter it in the Member Id field to link your new account to your information already on file (e.g. times, membership history, previous club affiliations, etc.).

| User Info                                     |                                          |   |             |   |      |      |   |
|-----------------------------------------------|------------------------------------------|---|-------------|---|------|------|---|
| Please supply the following information.      |                                          |   |             |   |      |      |   |
| Legal First Name*                             | Preferred Name                           |   | Middle Name |   |      |      |   |
| Jane                                          |                                          |   |             |   |      |      |   |
| Legal Last Name*                              | Email* (This will also be your username) |   | Birth Date* |   |      |      |   |
| Doe                                           | janedoe@email.com                        |   | January     | ~ | 01 🗸 | 2000 | ~ |
| Member Id (Use to link to an existing person) |                                          |   |             |   |      |      |   |
| A1B2C3D4E5F6G7                                |                                          |   |             |   |      |      |   |
| Password Requirements                         |                                          |   |             |   |      |      |   |
| No less than 10 characters                    |                                          |   |             |   |      |      |   |
| S 1 special character                         |                                          |   |             |   |      |      |   |
| 1 lowercase character                         |                                          |   |             |   |      |      |   |
| 1 uppercase character                         |                                          |   |             |   |      |      |   |
| Not equal to email                            |                                          |   |             |   |      |      |   |
| Password*                                     | Confirm Password*                        |   |             |   |      |      |   |
|                                               | <u>م</u> ک                               | Ø |             |   |      |      |   |
|                                               |                                          |   |             |   |      |      |   |
| CONTINUE BACK                                 |                                          |   |             |   |      |      |   |

On the next page, enter the validation code that was sent to the email address you entered on the previous page. Your new account username will be your email address. Click "Submit."

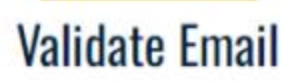

Please enter the verification code that was emailed to you to complete creating your login account.

|        | Your new account username will be: |
|--------|------------------------------------|
|        |                                    |
| Verifi | cation Code*                       |

| SUDMII |
|--------|
|--------|

After clicking "Submit," you will be logged into your account. Click "Update Contact Information" to make any necessary changes to your contact info. Click "Yes, Contact Information is Correct" when everything is correct.

| Is the following contact information correct? If any contact information is not correct, please use the 'Update Contact Information' button t |
|----------------------------------------------------------------------------------------------------|
| make updates.                                                                                                    |

|                                               |                   |         | UPDATE CONTACT INFORMATION |
|-----------------------------------------------|-------------------|---------|----------------------------|
| Jane Marie Doe<br>Member Id<br>C59843EBA32846 | DOB<br>01/01/1985 |         |                            |
| Member Contact<br>Email<br>janedoe@email.com  | Phone             | Address |                            |
| Emergency Contact<br>Full Name                | Email             | Phone   | Address                    |
|                                               |                   |         |                            |

Complete your legal acknowledgements by changing each answer from "No" to "Yes." Click "Continue" and sign your name. You will be directed to your account dashboard. At this point, you have successfully created your new login account. Please keep your username (email) and password somewhere safe. Congratulations!

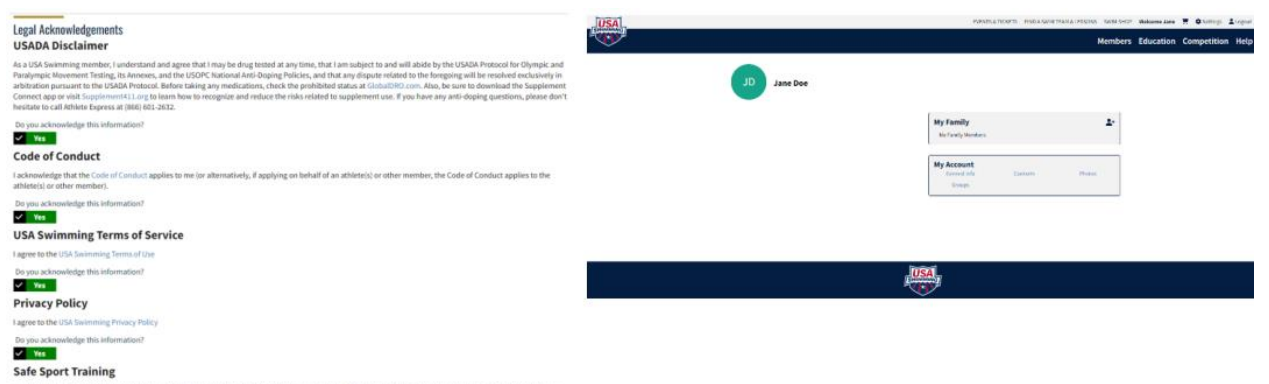

Lacknowledge that USA Seneming often free athlete above prevention training to its members and to the parents of its athlete members. In addition to mandatory manner charactery, non-mandatory training its autilities at members including parents and minur athletes. Do you acknowledge this information?

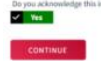